FMSOne तपाईंको खातामा सजिलै र सुरक्षित रूपमा लग-इन गर्न एकद्वार साइन-अन हो । यसले तपाईंलाई यापहरू पुग्ने अनुमति दिन्छ, जुन तपाईंको FMS प्रदायकले तपाईंलाई चलाउन प्रवेश गर्न दिएको छ । FMSOne प्रयोग गर्दा तपाईंले आफ्ना सबै FMS यापहरूका लागि एउटा मात्र लग-इन याद राख्नुपर्छ । तपाईंलाई तपाईंको खाता तयार भयो भनी इमेल आएपछि खाता खोल्ने काम सक्न तलका चरणहरू पूरा गर्नुहोस् ।

| # | पूरा गर्नुपर्ने चरणहरू                                                                                                    | स्क्रिनमा यो कस्तो देखिन्छ                                                                                                    |
|---|----------------------------------------------------------------------------------------------------|----------------------------------------------------------------------------------------------------|
| 8 | FMSOne (एफएमएस-वान) बाट तपाईंले पाएको इमेल<br>खोल्नुहोस् र "Click Here to Sign Up" (क्लिक हेय टु साइन<br>अप) लिङ्कमा क्लिक गर्नुहोस् ।                                                                            | Hello Sully Sample,<br>You have been signed up to access the<br>Our software uses FMS One to login a<br>Provider" system. <b>After clicking the li</b><br><u>Click here to sign up</u><br><i>If you already have an FMS One accou.</i><br><i>One account, click on the Sign In with</i><br><i>8- खाता खोल्जे जिम्तोको इमेल</i>                                                                                                    |
| २ | तपाईंले लिड्क क्लिक गर्दा खोलिएको पृष्ठमा भएको हरियो<br>Sign Up (साइन अप) बटन क्लिक गर्नुहोस् ।                                                                                                    | Log in<br>Ew<br>W<br>W<br>W<br>M<br>M<br>M<br>M<br>M<br>M<br>M<br>M<br>M<br>M<br>M<br>M<br>M                                                                                                    |
| 3 | तपाईंको नाम र इमेल ठेगाना पहिले नै फाराममा भरेर<br>आउनेछ । तपाईंले आफ्नो खाताका लागि पासवर्ड बनाउन<br>आवश्यक हुन्छ र यसलाई दुवै ठाउँमा लेख्नुहोस् । फारामको<br>तल रहेको Sign Up (साइन अप) बटनमा क्लिक गर्नुहोस् । | Commutations and the strategies are as a strategies are as a strat |
| 8 | तपाईंले "Sign in Page" (साइन इन पेज) सहितको खाता<br>खुलेको पुष्टि गरेको पेज देख्नुपर्छ । त्यो लिङ्कमा क्लिक<br>गर्नुहोस् ।                                                                                        | If you signed up using an email from your HCBS provider, your account is<br>automatically authorized. You can now sign in to their site by cicking the link<br>below. You should receive a welcome email from your provider shortly with<br>instructions on how to access their applications.<br>If you did not sign up from an email link, please contact your HCBS provider for<br>further instructions.<br>Return to Sign in page<br>& खाता खुलेको पुष्टि गरेको स्क्रिम                                                                                                    |
| ц | अब तपाईंआफ्नो इमेल ठेगाना र तपाईले भर्खर बनाएको<br>पासवर्ड प्रयोग गर्दै साइन इन गर्न सक्नुहुन्छ । उक्त जानकारी<br>लग-इन फाराम भर्नुहोस्, त्यसपछि Log In (लग इन) क्लिक<br>गर्नुहोस् ।                              | Log in<br>We<br>We<br>We<br>We<br>We<br>We<br>We<br>We<br>We<br>We                                                                                                    |

यदि तपाईसँग थप प्रश्नहरू छन् भने कृपया FMSOne प्रयोगकर्ता निर्देशिकालाई सन्दर्भका रूपमा लिनुहोस् वा मद्दतका लागि आफ्ना FMS प्रदायकलाई सम्पर्क गर्नुहोस् ।

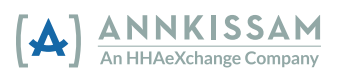